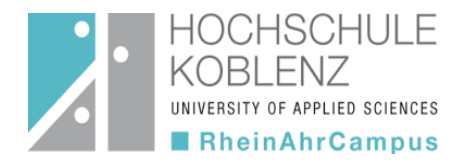

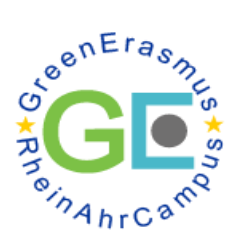

## 1) Copy the link and fill it in the search function

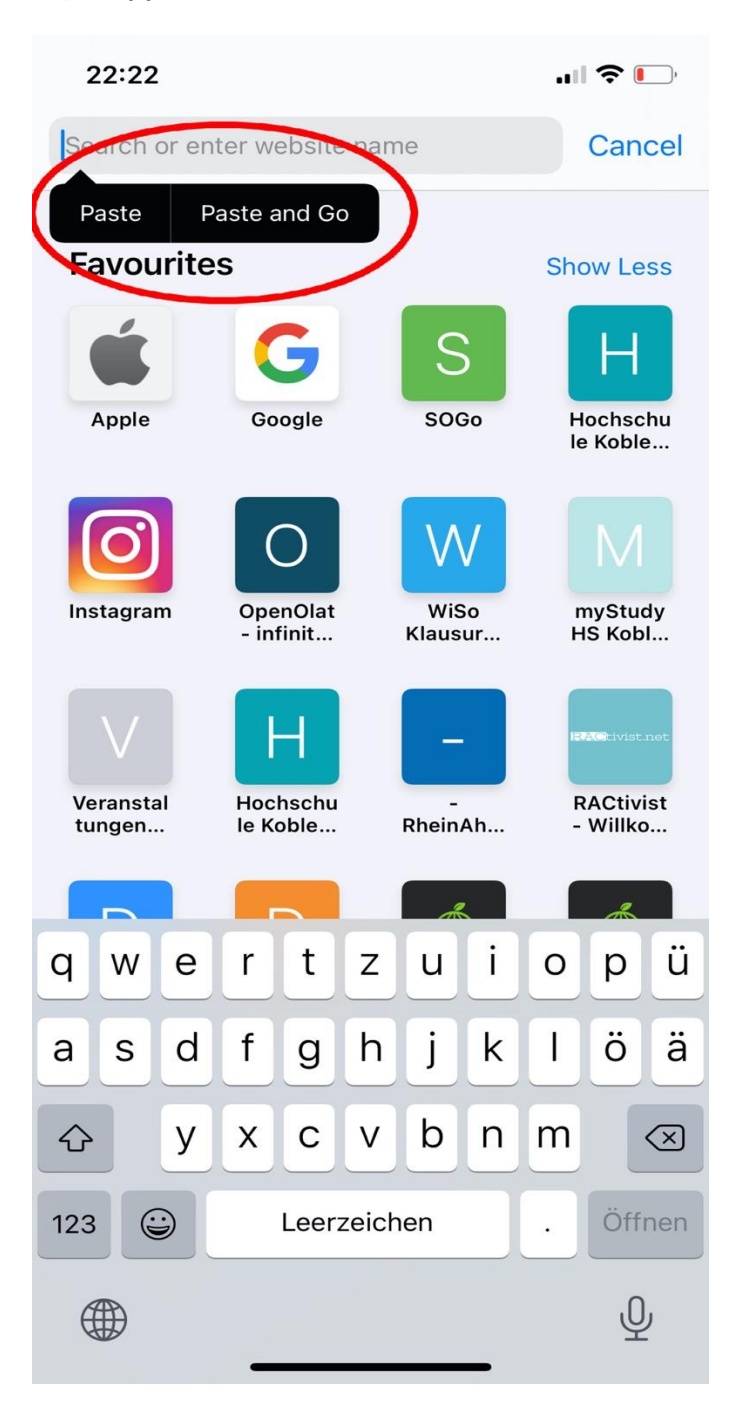

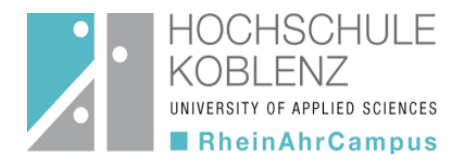

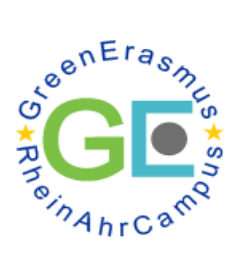

## 2. Click on the settings in your browser

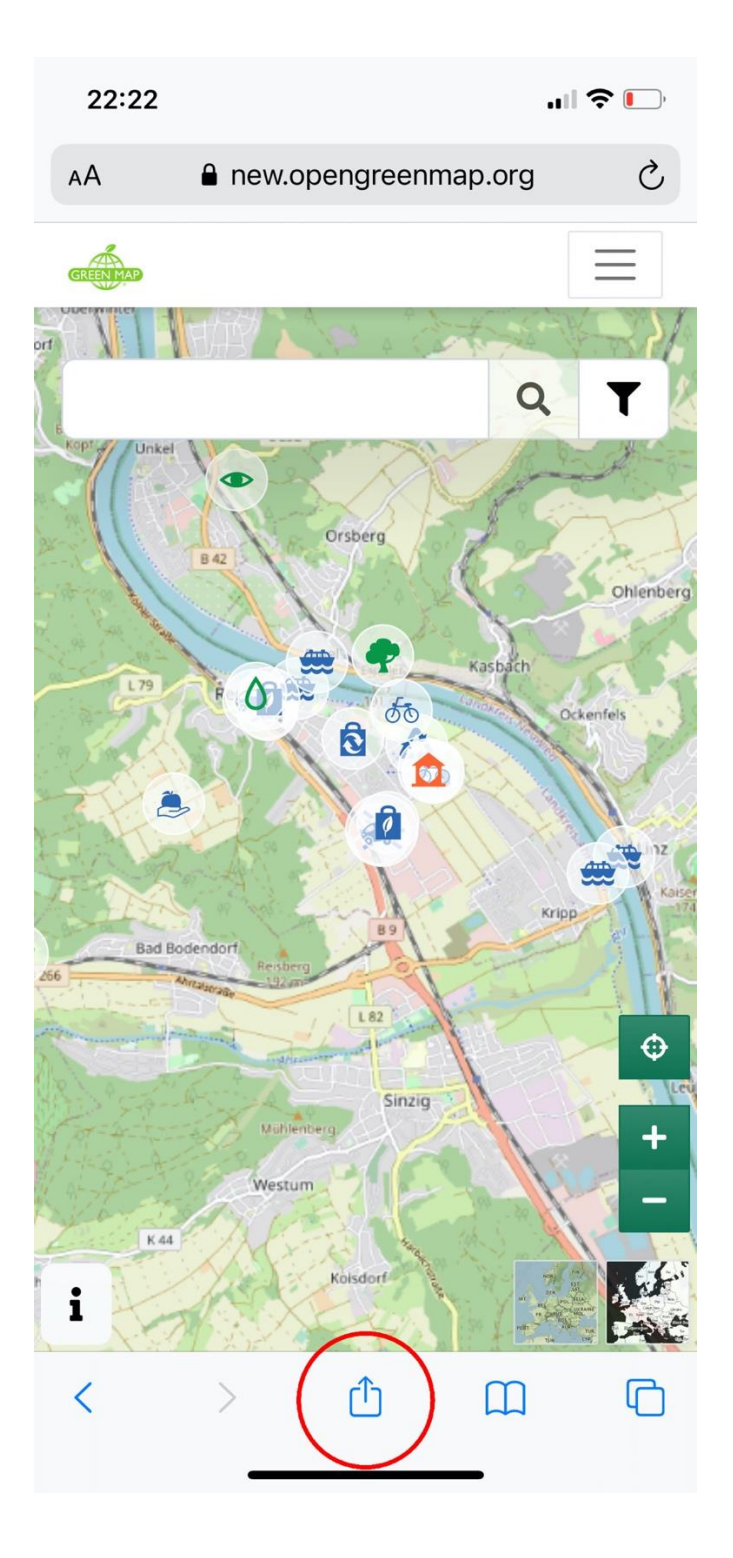

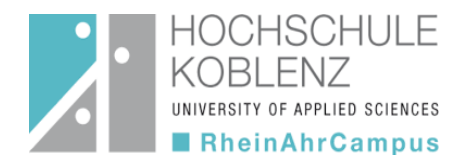

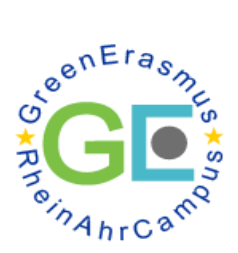

## 3. In the menu, choose: "Add to the Home Screen"

| 23:35                                                       | •••• LTE     |
|-------------------------------------------------------------|--------------|
| GreenMap by GreenErasmus-<br>new.opengreenmap.org Options > | Rhein X      |
| AirDrop Messages Mail                                       | Snapchat W   |
| Сору                                                        | ß            |
| Add to Reading List                                         | 00           |
| Add Bookmark                                                | ш            |
| Add to Favourites                                           |              |
| Find on Page                                                | Q            |
| Add to Home Screen                                          | +            |
| Markup                                                      | $\bigotimes$ |
| Print                                                       | ē            |
| Edit Actions                                                |              |
|                                                             |              |
|                                                             |              |

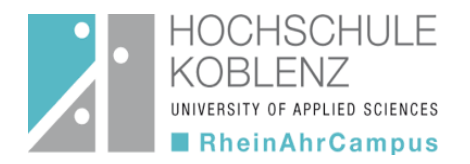

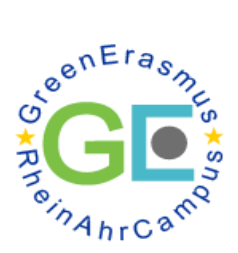

## 4. Click on add in order to see the Green Map on your home screen

| Cancel Add to Home Screen     Green Map   https://new.opengreenmap.org/brownap.org/brownap.or | ,                                                                                    |  |  |
|----------------------------------------------------------------------------------------------------|--------------------------------------------------------------------------------------|--|--|
| Green Map<br>https://new.opengreenmap.org/bro<br>An icon will be added to your Home screen so you can<br>quickly access this website.<br>"Map" Mal Man<br>Q W e r t y u i o<br>a s d f g h j k<br>C z x c v b n m                                                                                                    | dd                                                                                   |  |  |
| Green Map<br>https://new.opengreenmap.org/bro<br>An icon will be added to your Home screen so you can<br>quickly access this website.<br>"Map" Mal Man<br>Q W e r t y u i o<br>a s d f g h j k<br>C z x c v b n m                                                                                                    |                                                                                      |  |  |
| "Map" Mal Man   q w e r t y u i o   a s d f g h j k   C z x c v b n m                                                                                                    |                                                                                      |  |  |
| "Map"       Mal       Man         q       w       e       r       t       y       u       i       o         a       s       d       f       g       h       j       k         C       z       x       c       v       b       n       m                                                                                                    | )                                                                                    |  |  |
| "Map"MalManqwertyuioasdfghjk $\therefore$ zxcvbnm                                                                                                    | An icon will be added to your Home screen so you can<br>quickly access this website. |  |  |
| "Map"MalManQWertyuioasdfghjk $\therefore$ zxcvbnm                                                                                                    |                                                                                      |  |  |
| "Map"MalManqwertyuioasdfghjk $\therefore$ zxcvbnm                                                                                                    |                                                                                      |  |  |
| "Map"       Mal       Man         q       w       e       r       t       y       u       i       o         a       s       d       f       g       h       j       k         公       z       x       c       v       b       n       m                                                                                                    |                                                                                      |  |  |
| "Map"MalManqwertyuioasdfghjk $\bigcirc$ zxcvbnm                                                                                                    |                                                                                      |  |  |
| "Map"       Mal       Man         q       w       e       r       t       y       u       i       o         a       s       d       f       g       h       j       k         公       z       x       c       v       b       n       m                                                                                                    |                                                                                      |  |  |
| "Map"       Mal       Man         q       w       e       r       t       y       u       i       o         a       s       d       f       g       h       j       k         公       z       x       c       v       b       n       m                                                                                                    |                                                                                      |  |  |
| q w e r t y u i o<br>a s d f g h j k<br>☆ z x c v b n m                                                                                                    |                                                                                      |  |  |
| a s d f g h j k<br>z x c v b n m                                                                                                    | qwertyuiop                                                                           |  |  |
| ☆ z x c v b n m                                                                                                    | I                                                                                    |  |  |
|                                                                                                    | $\bigotimes$                                                                         |  |  |
| 123 😂 space don                                                                                                    | е                                                                                    |  |  |
|                                                                                                    |                                                                                      |  |  |